## ○Zoom をインストールせずにミーティングへ参加する方法

 ブラウザ(インターネットを見るために必要なソフト: Google Chrome、 Microsoft Edge、Firefox、Safari など)を起動する
※Internet Exprorer など、ブラウザによっては開けないことがあります。その場合 はお手数ですが、上記にあるようなブラウザをインストールしてから以下の操作を

行ってください。

以下は、「MicrosoftEdge」を使った場合です。

- 2. 検索エンジンから Zoom の公式ホームページを開く。
- 3.「ミーティングに参加する」を選択

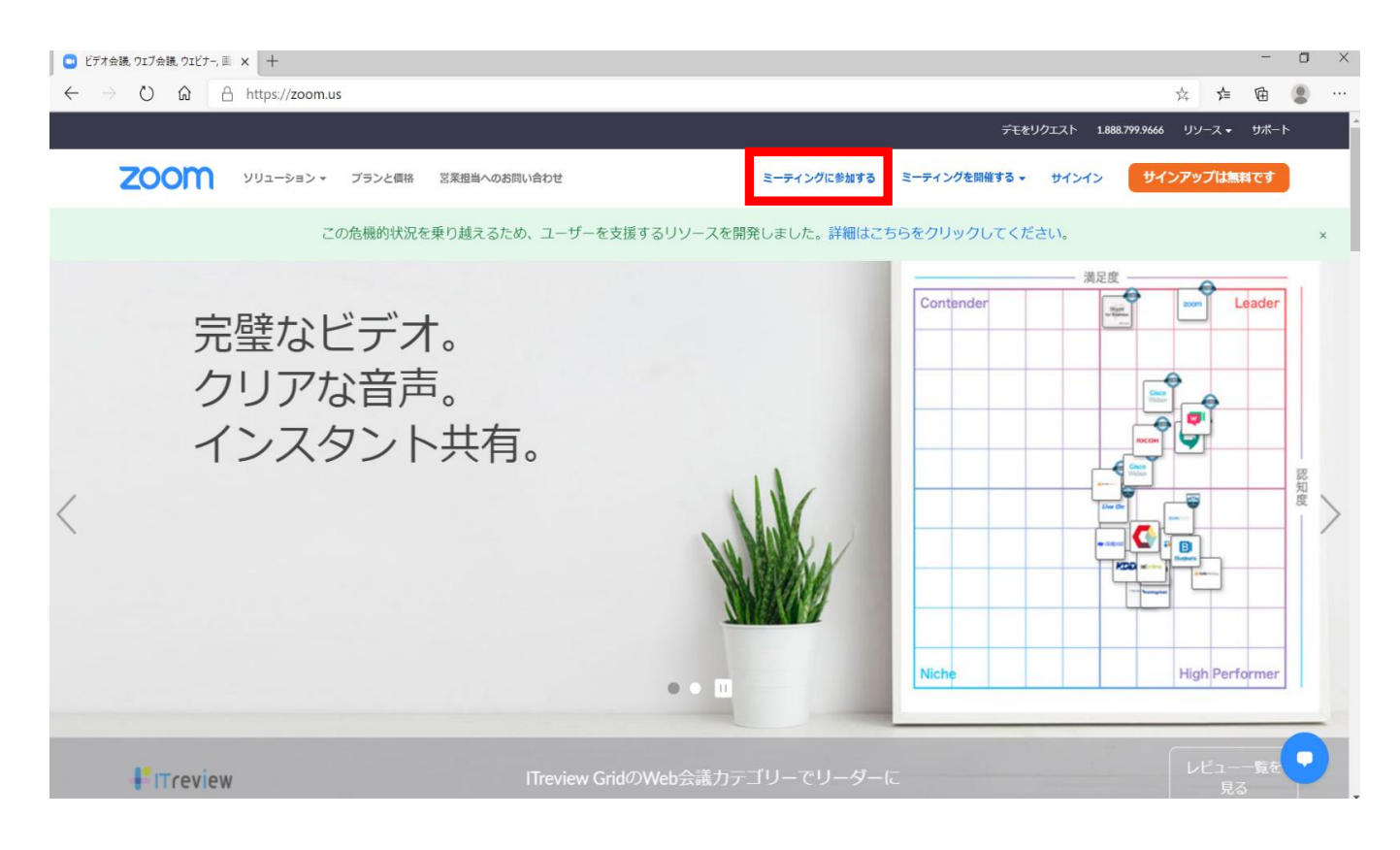

- 4. メールに記載されていたミーティング ID をコピーして入力する
- 5. 参加をクリック

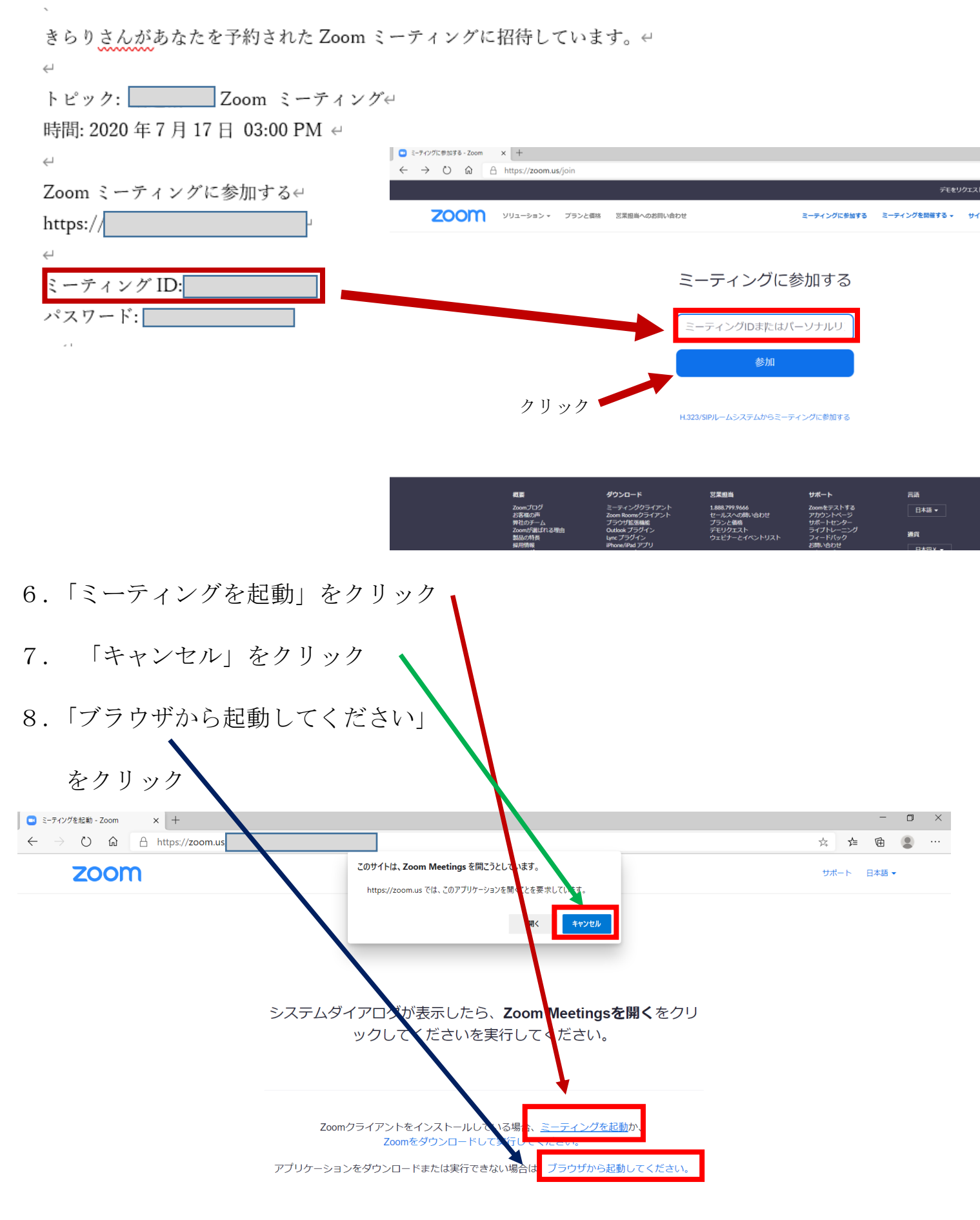

Copyright ©2020 Zoom Video Communications, Inc. All rights reserved. 「プライバシーおよび法務ポリシー」 9. センター名を入力

10.「ロボットではありません」にチェック

11. 確認のためのイラストテストを受ける

## 12. 参加をクリック

| □ ウェブでZoomミーティング - Zoom × +                                 |          |               |       |               |
|-------------------------------------------------------------|----------|---------------|-------|---------------|
| $\leftrightarrow$ $\rightarrow$ $\circlearrowright$ $\land$ |          |               |       | \$4 <b>\$</b> |
| デモをリクエスト 1.888.799.9666 リソース                                |          |               |       |               |
| <b>ZOOM</b> ソリューション · ブランと価格 営業担当へのお問い合わせ ミーティングに参          | 廖加する     | ミーティングを開催する 🗸 | サインイン | サインアップは       |
|                                                             |          |               |       |               |
| Join a Meeting                                              |          |               |       |               |
| 9 は静岡市発達障害者支援センター                                           | _        |               |       |               |
| 10 11 私はロボットではあり<br>ません reCAPTCI<br>プライバシー・利用な              | HA<br>規約 |               |       |               |
| 12<br>ZoomlareCAPTCHAで保護されています。また、プライパシーポリシーとサービス利用         | 用規約が適用   | Hされます。        |       |               |